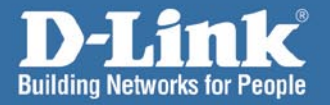

# Install Guide

D-Link

DI-724U Wireless 108G QoS Router

# **System Requirements**

- Ethernet-based Cable or DSL Modem
- Computers with Windows, Macintosh, or Linux-based operating systems with an installed Ethernet adapter
- Internet Explorer Version 6.0 or Netscape Navigator 7.0 and above

# **Package Contents**

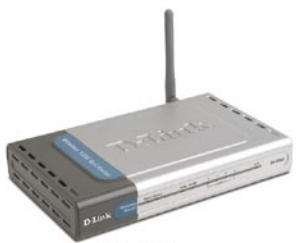

DI-724U Wireless G QoS Router

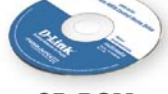

CD-ROM with Manual & Installation Wizard

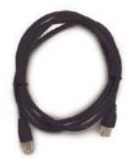

**CAT5 Ethernet Cable** 

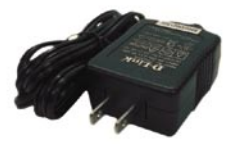

**5V AC Power Adapter** 

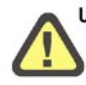

Using a power supply with a different voltage rating will damage this product and void the warranty.

If any of the above items are missing, please contact your reseller.

# Hardware Overview Front Panel

#### WAN LED

A solid light indicates a connection on the WAN port. This LED blinks during data transmission.

#### **USB LED**

A solid light indicates a connection on the USB port. This LED blinks during data transmission.

Power LED A solid light indicates a proper connection to the proper power supply.

**D**-Link

Status LED

A blinking light indicates that the DI-724U is functioning properly.

#### Local Network LEDs

A solid light on each port indicates a connection to an Ethernet enabled computer. These LEDs blink during data transmission.

DI-724U

#### WLAN LED

A solid light indicates that the wireless segment is ready. This LED blinks during wireless data transmission.

### **Back Panel Connections**

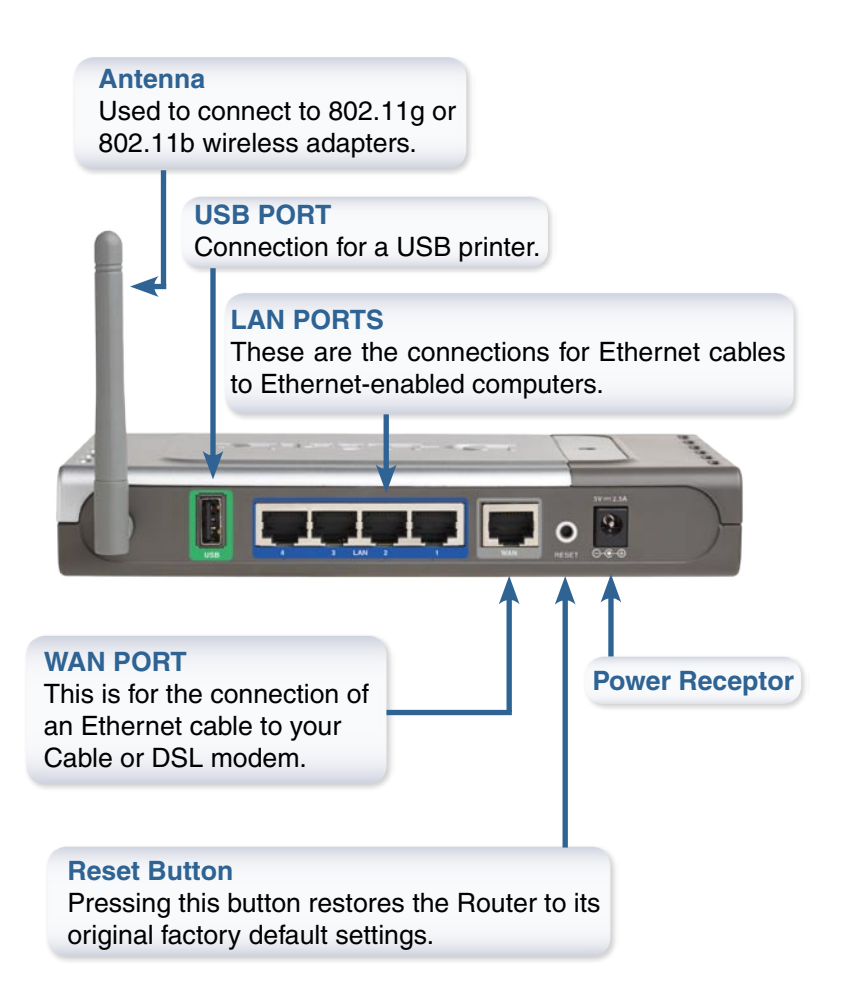

# Connecting The DI-724U Wireless G QoS Router To Your Network

- A. First, connect the power adapter to the receptor at the back panel of the DI-724U and then plug the other end of the power adapter to a wall outlet or power strip. The Power LED will turn ON to indicate proper operation.
- B. 1. Power off your Cable or DSL modem; some devices may not have a on/off switch and will require you to unplug the power adapter. Now, the DI-724U should be powered on and the Cable/DSL modem should be turned off.

2. Cable/DSL modem (Power Off) – DI-724U (Power On) Connect an Ethernet cable to the Ethernet jack located on the Cable/DSL modem. After the Ethernet cable is securely connected, power on the Cable/DSL modem by turning on the unit or plugging in the power adapter.

3. Cable/DSL modem (Power On) – DI-724U (Power On) Insert the other end of the Ethernet cable to the WAN PORT on the back panel of the DI-724U. The WAN LED light will illuminate to indicate proper connection. If the WAN LED is not illuminated, please go back to step B1 and repeat the instructions.

- C. Insert an Ethernet cable to LAN port 1 on the back panel of the DI-724U and an available Ethernet port on the network adapter in the computer you will use to configure the DI-724U. The LED light for LAN Port 1 will illuminate to indicate proper connection. (Note: The LAN Ports on the DI-724U are Auto-MDI/MDIX. Meaning you can use a straight-through or crossover Ethernet cable to the LAN Ports.)
- D. Computers equipped with 802.11g wireless adapters will be able to connect to the DI-724U. The DWL-G650 AirPlus Xtreme G Wireless Cardbus Adapter and the DWL-G520 AirPlus Xtreme G Wireless PCI Adapter will be able to connect out of the box with the router using their default wireless settings.

# **Getting Started**

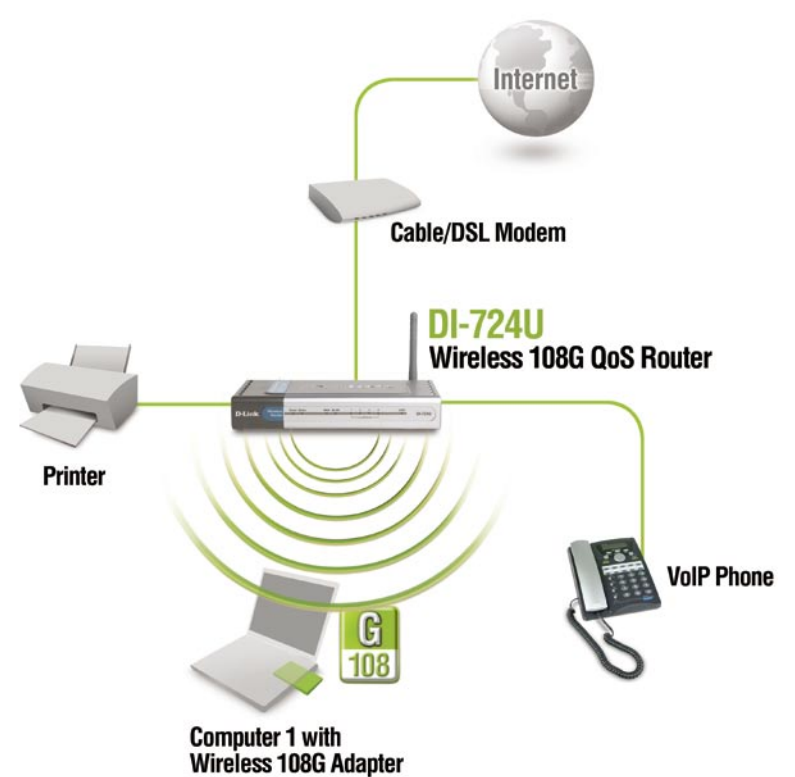

Please remember that **D-Link Wireless 108G** devices are pre-configured to connect together, right out of the box, with their default settings.

# **Using The Setup Wizard**

Open your Web browser and type "http://192.168.0.1" into the URL address box. Then press the Enter or Return key.

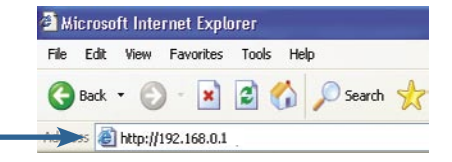

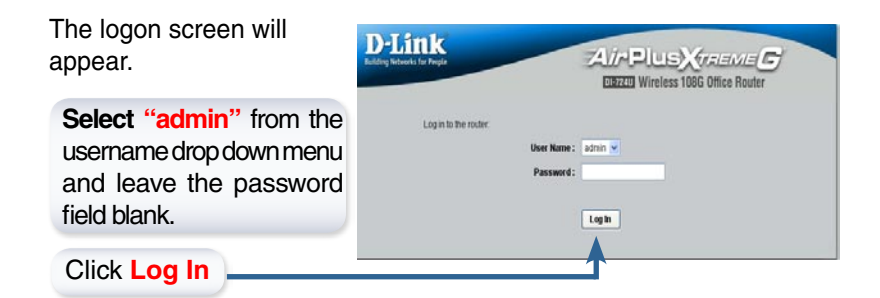

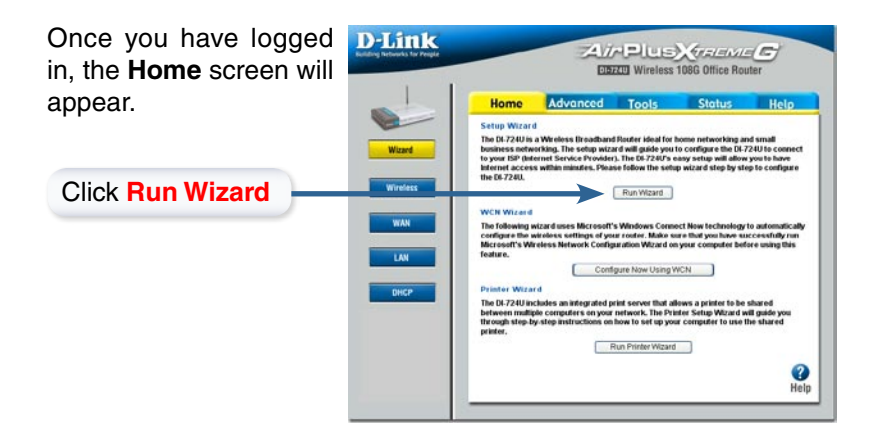

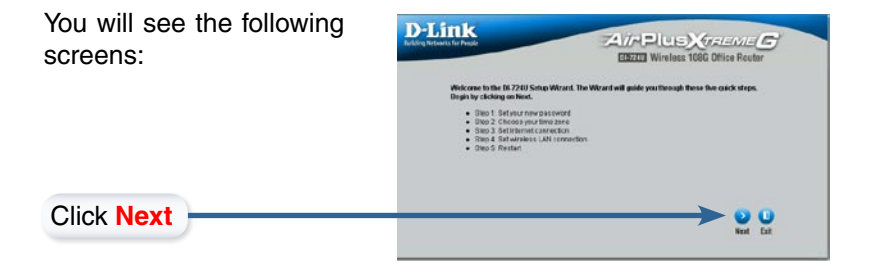

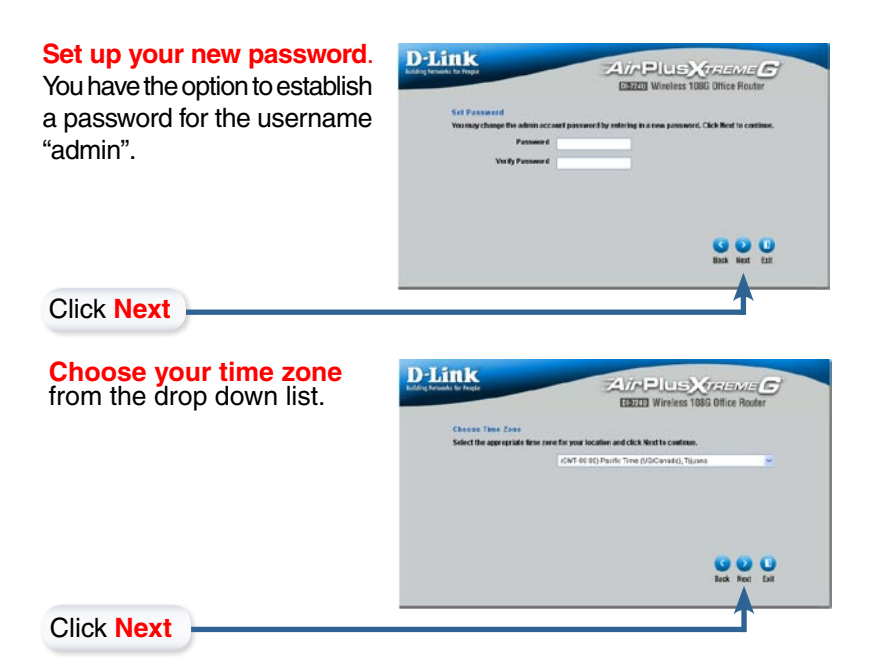

# Select your Internet Connection.

You will be prompted to select the type of Internet connection for your router.

Alf you are unsure of which setting to select, please contact your Internet Service Provider.

| letect the connection type h | a connect to your ISP. Click Next to continue.                                                           |  |
|------------------------------|----------------------------------------------------------------------------------------------------|--|
| Dynamic P Address            | Choose this option to obtain an IP address autometically from your<br>IDP./For insist Cable modern went) |  |
| O Date IP Address            | Choose the option to set state: IP internation provided to you by your rsP.                              |  |
| O PPPel                      | Choose this option if your IOP uses PPP of (For most DOL users)                                          |  |
| OPPTP                        | FPTP Client                                                                                              |  |
| OLIMP                        | L2TP Olient                                                                                              |  |
| Obgford                      | BigPoint Cable                                                                                           |  |
|                              | G 😜 🕕<br>Back Next Est                                                                                   |  |
|                              | A                                                                                                    |  |

Click Next

If you selected Dynamic IP Address, this screen will appear: (Used mainly for Cable Internet service.)

Click the "Clone MAC Address" button to automatically copy the MAC address of the network adapter in your computer. You can also manually type in the MAC address.

Click Next

This setup should be done on the computer that is registered on the ISP's network.

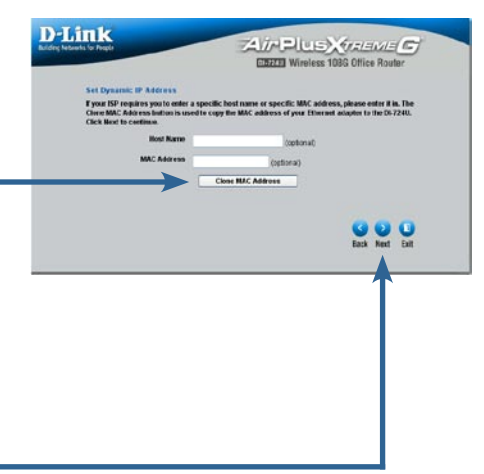

If your ISP requires a **Static IP Address**, and this option is selected, then this screen will appear:

Enter the IP address that was originally provided to you by your ISP. You will need to complete all the required fields.

| Set Static IP Address<br>Enter in the static Pinformation | provided to you by your ISP. Cl | ick Next to continue. |
|-----------------------------------------------------------|---------------------------------|-----------------------|
| WAN IP Address                                            | 0000                            |                       |
| Submet Mask                                               | 255 255 255 0                   |                       |
| Gateway Address                                           | 0000                            |                       |
| Primary DNS Address                                       | 0000                            |                       |
| Secondary DNS Address                                     | 0000                            |                       |
|                                                           |                                 | Eatk Heat Eath        |
|                                                           |                                 | T                     |
|                                                           |                                 |                       |

Click Next

If your ISP uses **PPPOE** (Point-to-Point Protocol over Ethernet), and this option is selected, then this screen will appear: (Used mainly for DSL Internet service.)

Enter in the username and password provided to you by your ISP.

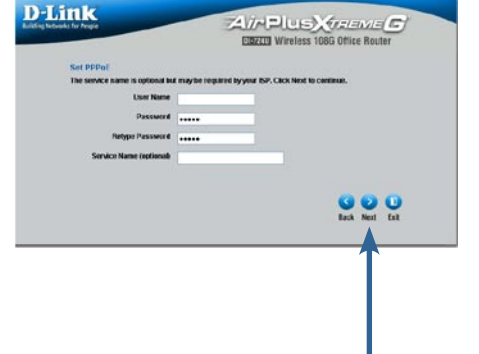

Click Next

Please be sure to remove any existing PPPoE client software installed on your computers.

## Wireless Setup

The default wireless settings for your 802.11g wireless network are: SSID = **default** Channel = 6You can change these settings to match an existing wireless network.

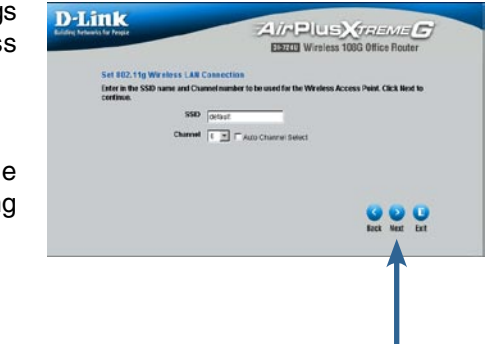

If you wish to use encryption for your 802.11g network, the DI-724U is capable of two types of wireless encryption WEP and WPA. By default the encryption is disabled. You can change the encryption settings for more secure wireless communication.

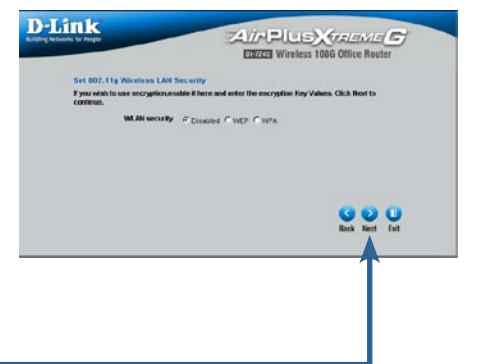

Click Next

Click Next

#### Your Setup is Complete

## Your Setup is Complete!

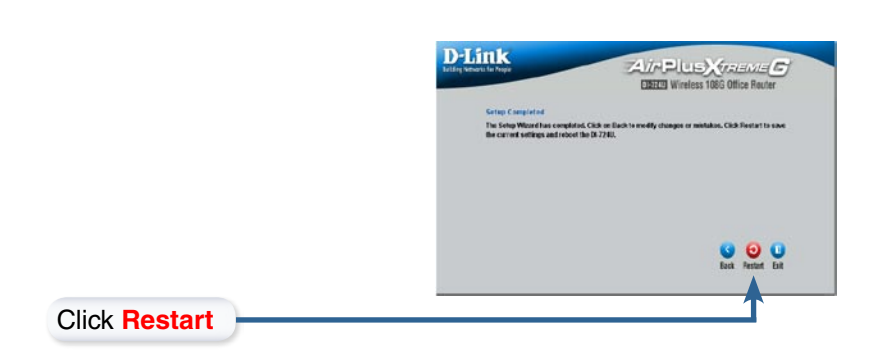

## **Test Internet Connection**

You will be returned to the **Home** tab. Close the web browser window and **relaunch** your Web browser (i.e., *Internet Explorer* or *Netscape Navigator*), to link to your favorite Web site to test your Internet connection.

For additional settings or information, refer to the **Advanced**,**Tools**, or **Status** tabs on the web-management interface; or to the Manual located on the CD.

## **Configure Wireless Settings Using WCN Wizard**

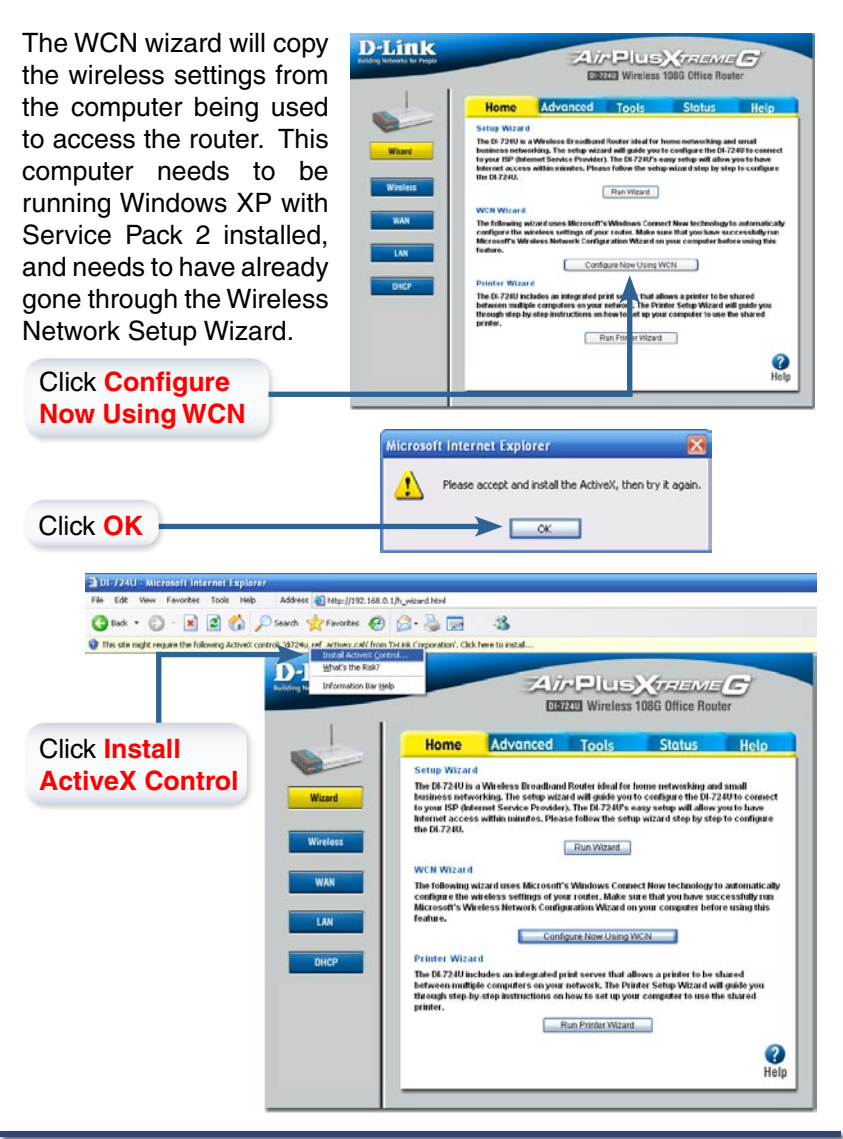

D-Link Systems, Inc.

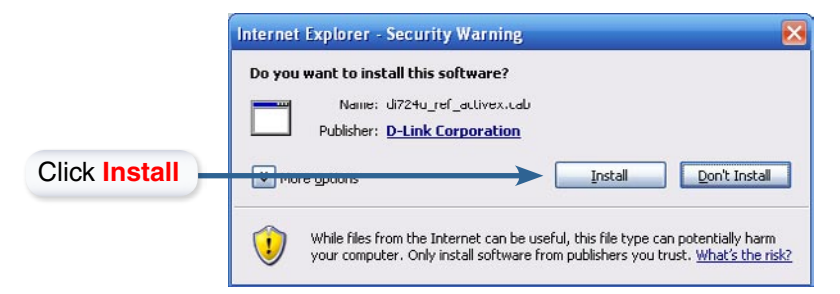

After installing Active X, click the "Configure Now Using WCN" button again to launch this next screen.

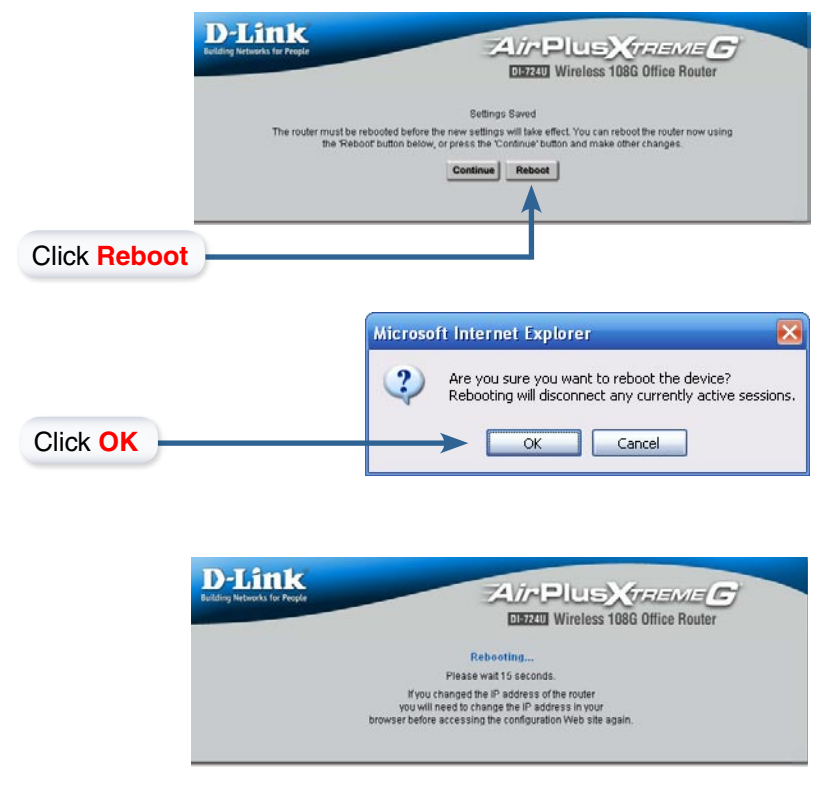

## **Using The Printer Wizard**

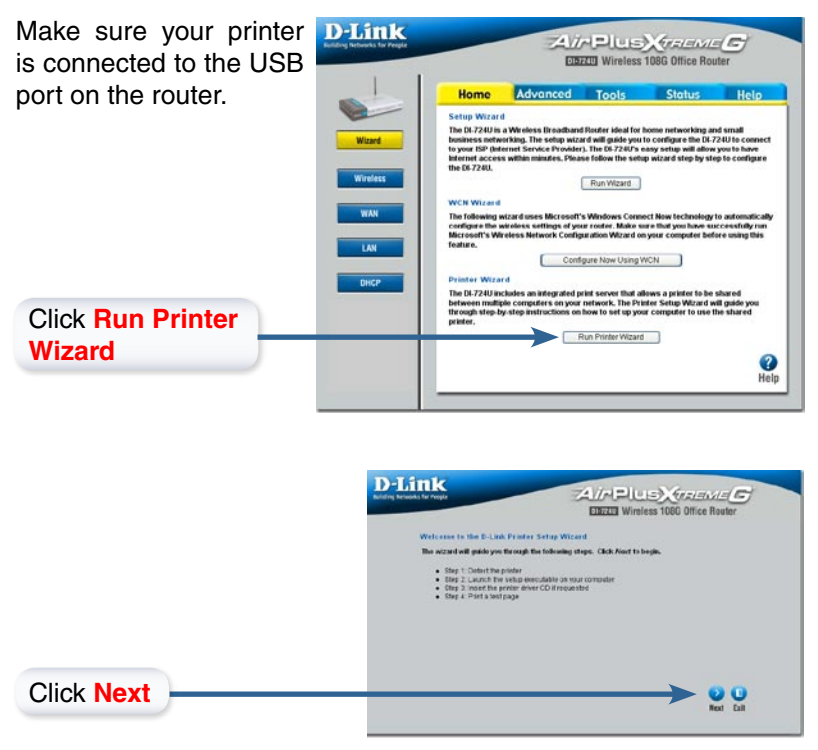

The wizard will identify the make and model of your printer, as well as it's status.

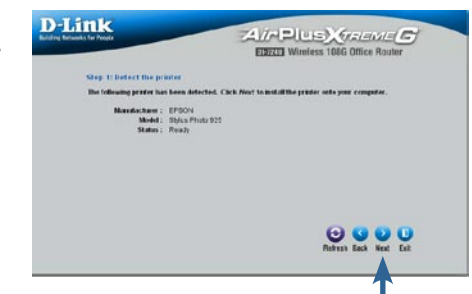

D-Link Systems, Inc.

Click Next

#### Using The Printer Wizard

Click **Next** to run the Printer Setup application.

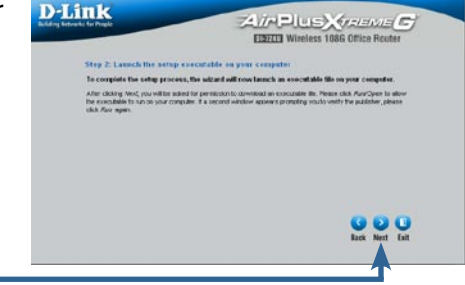

Click Next

Click Open

Do not click **Save**. This application can only run when accessed from the router.

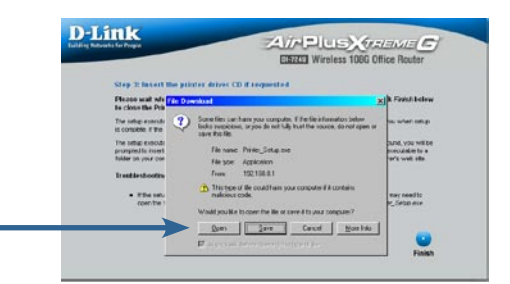

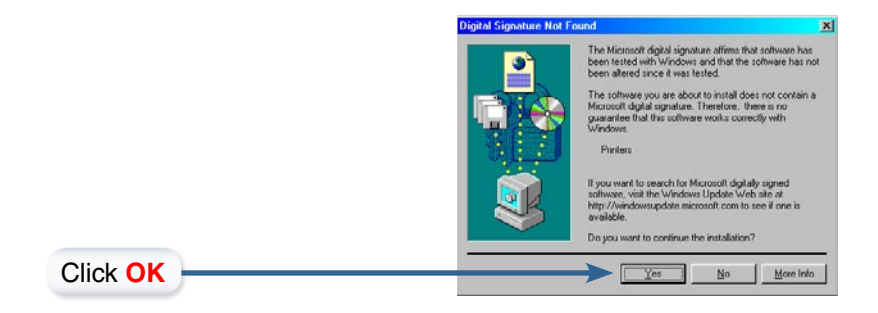

#### Using The Printer Wizard

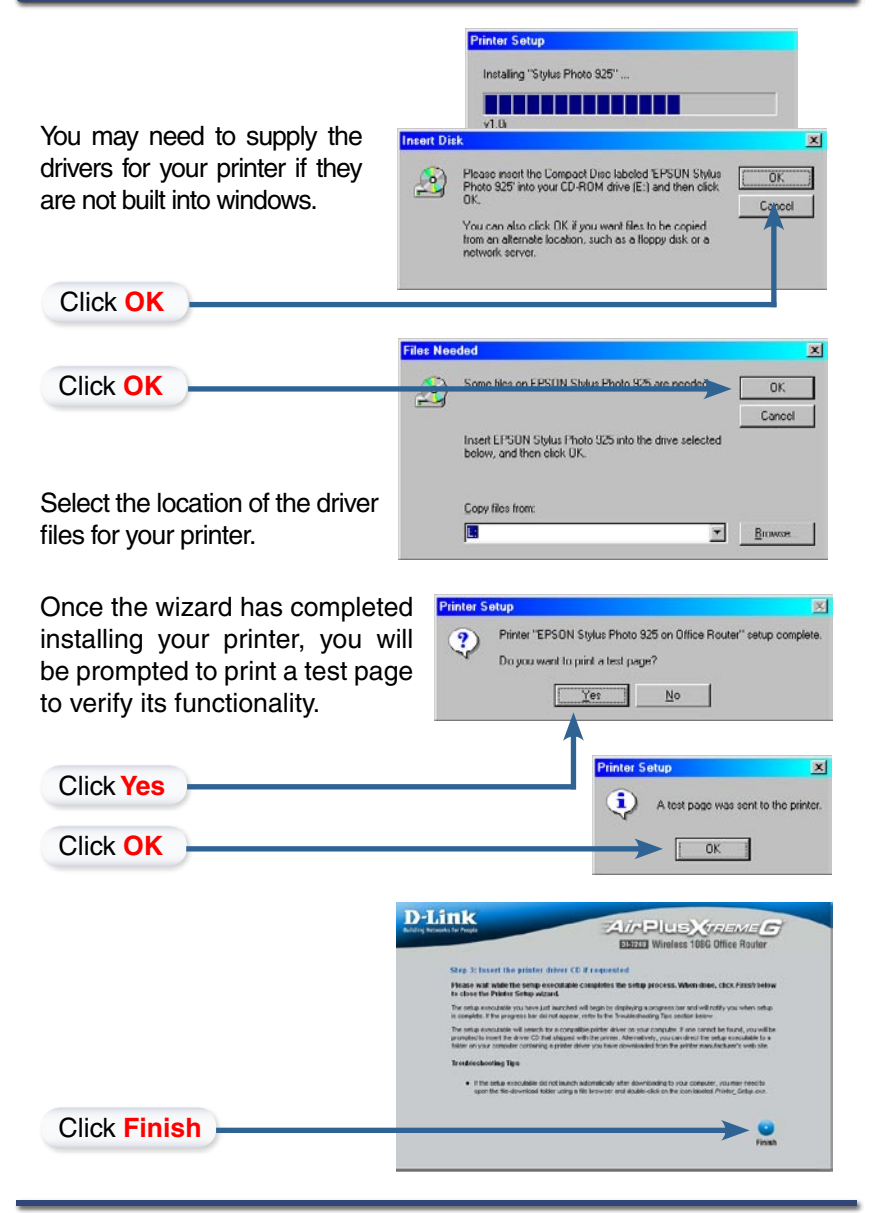

D-Link Systems, Inc.

#### Appendix

To connect to the network, make sure the network adapter in your computer is configured properly. Here's how to configure the network adapter to obtain an IP address automatically for the DI-724U Wireless Broadband Router.

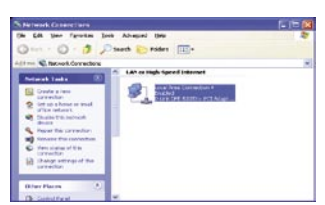

| For Microsoft Windows XP:<br>Go to Start > right click on<br>My Network Places > select<br>Properties > Right click on<br>the Network Connection<br>associated with the Ethernet<br>adapter and select Properties<br>(i.e., D-Link DFE-530TX+). | Local Area Connection Properties  Connect using:  Define DFE-5007X-PCI Adopter #2  Configure  This connection uses the following items:  Configure  This connection uses the following items:  Define and Printer Sharing for Microsoft Networks  Define and Printer Sharing for Microsoft Networks  Define Scheduler  Soft Internet Protocol (TCP/IP)           |
|----------------------------------------------------------------------------------------------------|----------------------------------------------------------------------------------------------------|
| Click Internet Protocol<br>(TCP/IP)                                                                                                    | Install Uninstall Properties Description Allows your computer to access resources on a Microsoft network.                                                                                                    |
| Click Properties                                                                                                    | Show icon in notification area when connected OK Cancel Internet Protocol (TCP/IP) Properties                                                                                                    |
| Select Obtain an IP<br>address automatically                                                                                                    | Berneral     Alternate Configuration       You can get IP settings assigned automotically if your notwork supports<br>this capability. Otherwise, you need to ask your network administrator for<br>the appropriate IP settings.       O [jblain an IP address automatically.       O [jbr address:       JP address:       Signed mask.       Default goterray: |
|                                                                                                    | O Utari DNS server address automatically     O Usa the following DNS server addresses:     Erefered DNS server:     Alternate DNS server                                                                                                    |
| Click OK                                                                                                    | Advanced OK Cancel                                                                                                    |

#### DI-724U Install Guide

D-Link Systems, Inc.

#### For Apple Macintosh OS X: 000 Go to the Apple Menu Click on 💻 🔬 🚱 144 System Preferences and Select in the second second se 27 Dat . Network 💡 🚥 💊 💧 **Click on Network** 0 0 Dara & Time Johnamy Inend Ramar Data 000 Network Select Built-in Ethernet 14 0 Show All in the Show pull down . Location: Automatic menu : Show: Built-in Ethernet oxies Manually Select Using DHCP Manually using DHCP Router ✓ Using DHCF in the Configure pull Using Bootf me Servers (Opt IP Address: down menu (Provided by DHCP Server Subnet Mask: 255.255.255.0 Search Domains (Öpt Router: 192.168.0.1 DHCP Client ID: (Optional) le: apple com, earthlink n Ethernet Address: Click the lock to prevent further changes. Apply Now The IP address information, 000 Network 1.46 ۵ 🚱 the Subnet Mask, the Router's IP address and the Ethernet + Location: Automatic adapter address will appear. Show: Built-in Ethernet . TCP/IP PPPoE AppleTalk Proxies Configure: Using DHCP + Domain Name Servers (Optio IP Address: 192.168.0.160 (Provided by DHCP Server) Subnet Mask: 255.255.255.0 Search Domains (Optional) Router: 192.168.0.1 DHCP Client ID: Example: apple.com, earthlink.net Ethernet Address: 00:06:96:79:de:5a Click on Apply Now

Restart your computer (if necessary)

D-Link Systems, Inc.

Apply Now

#### Appendix

# **Technical Support**

D-Link's website contains the latest user documentation and software updates for D-Link products.

D-Link provides free technical support for customers within the United States and Canada for the duration of the product's warranty period.

U.S. and Canadian customers can contact D-Link Technical Support through our website or by phone.

## **United States**

#### Telephone

(877) 453-5465 Twenty four hours a day, seven days a week.

#### World Wide Web

http://support.dlink.com

#### E-mail

support@dlink.com

# Canada

#### Telephone

(800) 361-5265 Monday through Friday, 7:30am to 3:00am EST. Saturday and Sunday, 9:00am to 12:00am EST

#### World Wide Web

http://support.dlink.ca

E-mail

support@dlink.ca

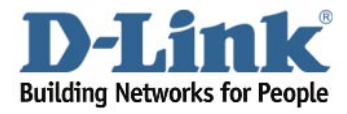

Version 1.0

©2005 D-Link Corporation/D-Link Systems, Inc. All rights reserved. D-Link, the D-Link logo, and *Air*Plus *Xtreme G* are registered trademarks of D-Link Corporation or its subsidiaries in the United States and other countries. Other trademarks are the property of their respective owners. All references to speed are for comparison purposes only. Product specifications, size, and shape are subject to change without notice, and actual product appearance may differ from that depicted herein. Visit www.dlink.com for more details. DI-724U 08032005